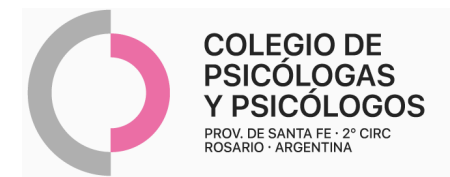

# **TEINSTRUCTIVO DE AUTORIZACIÓN IAPOS CARTERA FIJA**

(Autorización por AMR Nº 1 + R/P+ Bono de consulta)

- Autorizar de manera online a través de AMR, Nº 1.
- Cada afiliado/a posee 32+32+32 sesiones de psicoterapia individual cada 3 años.
- AUTORIZAR EN AMR DE A UNA SESIÓN CON EL CÓDIGO 330101 + NÚMERO DE BONO DE CONSULTA DIGITAL.
- La práctica 330101 incluye tanto sesiones individuales como familiares (antes 330103) No podrán autorizarse ambos códigos ya que quedan unificados en 330101.
- Los bonos de consultas digital de la app Mi lapos NO tienen vencimiento.
  - Los bonos de consulta de manera físicas, vencen luego de los 90 días
  - Los bonos de consulta <u>de Home Banking</u>, tiene vigencia durante el mes en curso
  - NO son válidas, fotocopias de órdenes, capturas de pantallas de órdenes.
    Las mismas deben estar firmadas por el afiliado y el prestador.
  - Los débitos tienen vigencia de 6 meses. Para reingresarlos deben corregir los errores y escribir al email de auditoria (iapos.auditoria@gmail.com) pidiendo autorización para reingresarlos.
  - Tener en cuenta que hasta el día 20 de cada mes puede autorizar 4 sesiones, luego de esa fecha puede autorizar 1 sesión más.
    - Primera consulta código 420101.

Reconoce atención remota. Adjuntar hoja impresa del mail enviado por el/la paciente, con el consentimiento de la practica realizada.

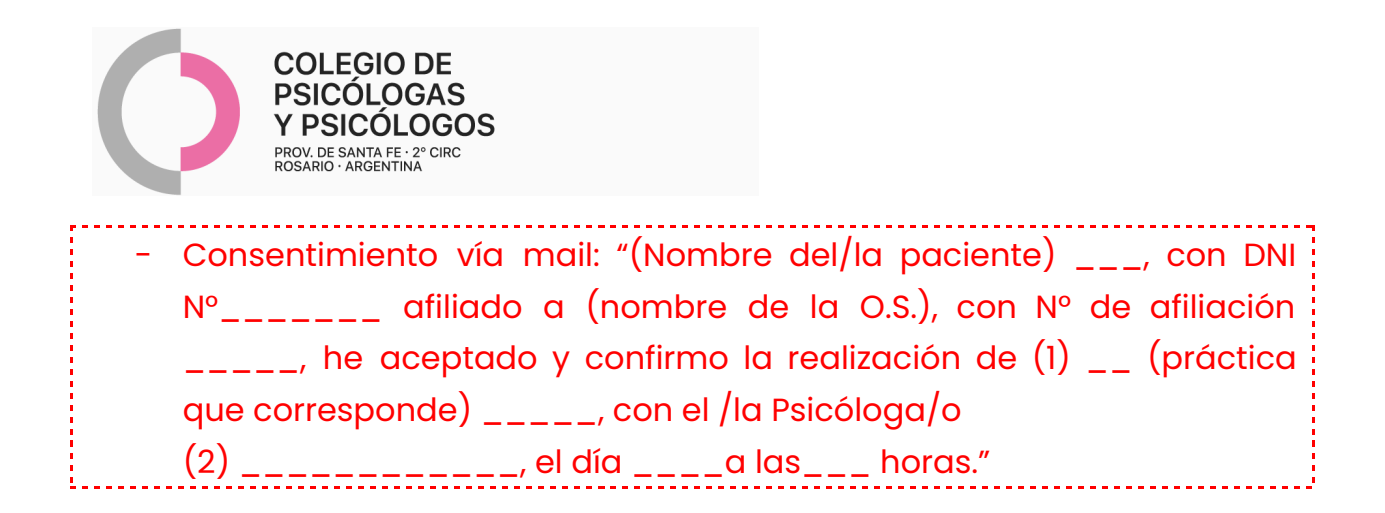

## **AUTORIZACIÓN DE AMR**

|            | AUTORIZAC<br>Prestador:<br>Profesional: 1<br>Afiliado: |                  | A08-W34                | -U76<br>            | 67555/6<br>67555/6 |
|------------|--------------------------------------------------------|------------------|------------------------|---------------------|--------------------|
| PROHICILLE | Plan: Dpto ROSARIO                                     | -                | Fecha: 24-01-          | 2025                | Pág: Pág: 1 de 1   |
| Código     | Descripción                                            | Cant.            | Bonos                  | Nro Bono            | Urg.               |
| 330101 PS  | SICOTERAPIAS INDIVIDUALES NIÑOS                        | i 1              | 1 Orden Consulta       | A57J27K             | No                 |
| Ho         | omologa 330101 PSICOTERAPIAS INDI                      | IV               |                        | A57J27K             |                    |
| PASADO EL  | TOPE SE DEBE SOLICITAR LA EXCE                         | NDIA PARA EL A   | NO SIGUIENTE PO        | R 32 SESION         | NES.               |
|            |                                                        |                  |                        |                     |                    |
|            |                                                        |                  |                        |                     |                    |
|            | Conformidad del Aliliado                               | Nota: Las presta | ciones marcadas con @@ | i estan sujetas a / | AUDITORIA POSTERI  |

## <u>SE AUTORIZA DE A UNA SESIÓN. EN LA MISMA QUEDA INCLUIDO EL NÚMERO DE BONO DE CONSULTA DIGITAL</u>

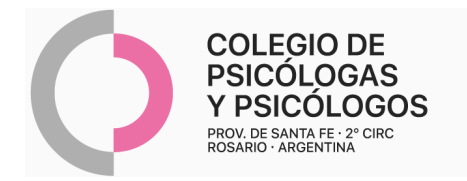

#### MI IAPOS

- 1. El/la afiliado/a debe ingresar a MI IAPOS
- 2. Seleccionar "compra de bonos"
- 3. Puede acceder a bonos ya comprados en "Mis Bonos" o puede acceder a nuevos bonos en "Comprar bonos".
- 4. Seleccionar afiliado.
- Indicar la compra: para la práctica 420101 seleccionar bonos de asistencia "Bono Asis Único". Para la práctica 330101 seleccionar 1 "Consulta Médica". Luego indicar "Continuar" y finalizar con la compra.
- 6. Dictar el número de bono a el/la profesional para que pueda autorizar por AMR la práctica correspondiente o "Compartir texto" para brindar por wapp la información del bono al profesional para proceder con la autorización.

| N° MAT.             |          | FECHA       |               |  |
|---------------------|----------|-------------|---------------|--|
| OBRA SOCIAL         |          |             |               |  |
| Nº Afiliado:        |          |             |               |  |
| Nombre y Apellie    | do:      |             |               |  |
| Falicita autorizzai |          | racionas da |               |  |
| solicito autorizaci | on paras | sesiones de |               |  |
| $\sim$              |          |             |               |  |
| Diagnóstico:        |          |             |               |  |
|                     |          |             |               |  |
| Fecha               | Firma    | Aclaración  | N° DNI        |  |
| I I                 |          |             |               |  |
|                     |          |             |               |  |
|                     |          |             |               |  |
|                     |          |             |               |  |
|                     |          |             |               |  |
|                     |          |             |               |  |
|                     |          |             |               |  |
|                     |          |             |               |  |
| Dir. Consultorio:   |          |             |               |  |
| Dir. Consultorio:   |          |             | Eirma v Sallo |  |

### MODELO DE R/P

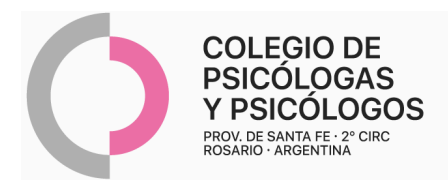

### ORDEN DE CONSULTA 1

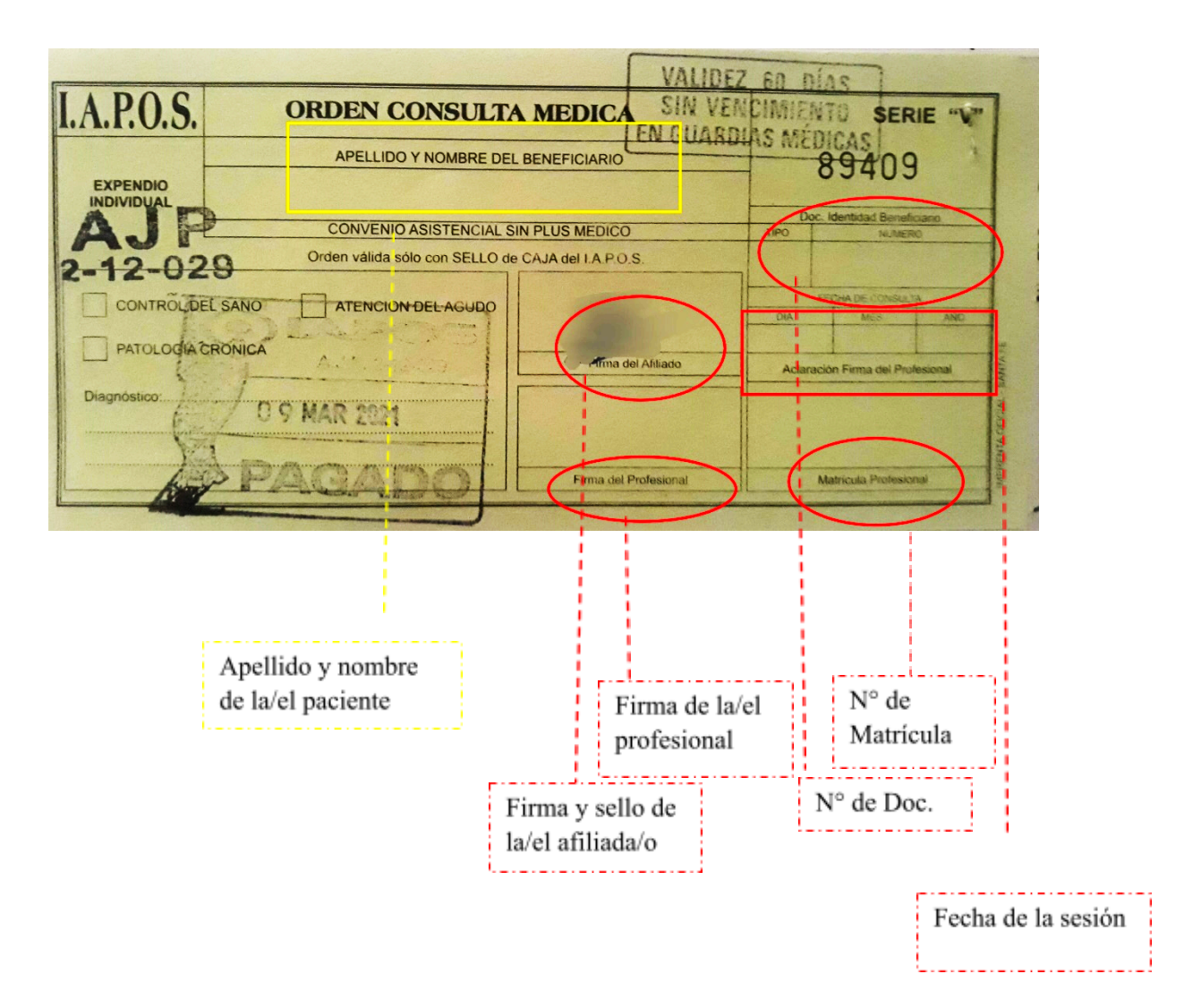

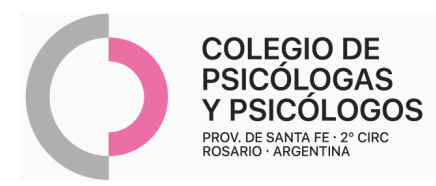

#### **BONO DE CONSULTA**

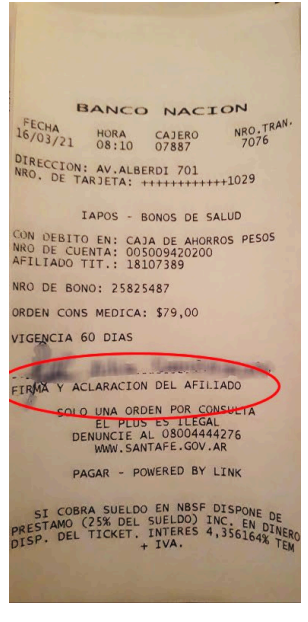

**BONO DE CONSULTA** 

| SANTA FE SERVICIOS                                                                            |
|-----------------------------------------------------------------------------------------------|
| IAPOS - BONOS DE SALUD                                                                        |
| SUCURSAL 1732 TERMINAL 1890<br>FECHA 24/02/2021 HORA 17 39 14<br>CAJERO 85578 TRANS 139106436 |
| TRANSACCION ONLINE 00000000                                                                   |
| AFILIADO TIT. 13255728<br>NRO DE BONO: 139106436<br>CODIGO SEG: *163 - 085578                 |
| FORMA PAGO. EFECTIVO                                                                          |
| 5 BONG ASIS UNICO: \$ 80                                                                      |
|                                                                                               |
| FIRMA Y ACLARACION DEL AFILIADO                                                               |
| TIPO Y NRO DE DOC DEL AFILIADO                                                                |
| III MA PROFESIONAL                                                                            |
|                                                                                               |
| DIAGNOSTICO                                                                                   |
| TICKET VALIDO SIN INTERVENCI?N                                                                |
| POR CUENTA Y ORDEN.<br>NUEVO BANCO DE SANTA FE                                                |
| Plataforma OnLine V 0.2.279                                                                   |

Firma y aclaración de la/el paciente